# 인라인 쌍 모드에서 FTD 인터페이스 구성

## 목차

| <u>소개</u>                                          |
|----------------------------------------------------|
| 사전 요구 사항                                           |
| <u>요구 사항</u>                                       |
| <u>사용되는 구성 요소</u>                                  |
| <u>관련 제품</u>                                       |
| 배경 정보                                              |
| <u>FTD에서 인라인 쌍 인터페이스 구성</u>                        |
| <u>네트워크 다이어그램</u>                                  |
| <u>다음을 확인합니다.</u>                                  |
| <u>FTD 인라인 쌍 인터페이스 작업 확인</u>                       |
| <u>기본 이론</u>                                       |
| <u>확인 1. Packet-Tracer 사용 시</u>                    |
| <u>확인 2. 인라인 쌍을 통해 TCP SYN/ACK 패킷 전송</u>           |
| <u>확인 3. 허용되는 트래픽에 대한 방화벽 엔진 디버그</u>               |
| 확인 4. 링크 상태 전파 확인                                  |
| <u>확인 5. 고정 NAT 구성</u>                             |
| <u>인라인 쌍 인터페이스 모드에서 패킷 차단</u>                      |
| <u>Tap를 사용하여 인라인 쌍 모드 구성</u>                       |
| <u>탭 인터페이스 작업으로 FTD 인라인 쌍 확인</u>                   |
| <u>인라인 쌍 및 Etherchannel</u>                        |
| Etherchannel이 FTD에서 종료됨                            |
| FTD를 통한 Etherchannel                               |
| 문제 해결                                              |
| <u>비교: Inline Pair vs Inline Pair with Tap</u>     |
| <u>요약</u>                                          |
| <u>관련 정보</u> 전 · · · · · · · · · · · · · · · · · · |
|                                                    |

# 소개

이 문서에서는 FTD(Firepower Threat Defense) 어플라이언스에서 Inline Pair Interface의 컨피그레 이션, 확인 및 작동에 대해 설명합니다.

# 사전 요구 사항

## 요구 사항

이 문서에 대한 특정 요구 사항은 없습니다.

## 사용되는 구성 요소

이 문서의 정보는 다음 소프트웨어 및 하드웨어 버전을 기반으로 합니다.

- Firepower 4150 FTD(코드 6.1.0.x 및 6.3.x)
- FMC(firepower 관리 센터)(코드 6.1.0.x 및 6.3.x)

이 문서의 정보는 특정 랩 환경의 디바이스를 토대로 작성되었습니다. 이 문서에 사용된 모든 디바 이스는 초기화된(기본) 컨피그레이션으로 시작되었습니다. 현재 네트워크가 작동 중인 경우 모든 명령의 잠재적인 영향을 미리 숙지하시기 바랍니다.

## 관련 제품

이 문서는 다음과 같은 하드웨어 및 소프트웨어 버전에서도 사용할 수 있습니다.

- ASA5506-X, ASA5506W-X, ASA5506H-X, ASA5508-X, ASA5516-X
- ASA5512-X, ASA5515-X, ASA5525-X, ASA5545-X, ASA5555-X
- FPR2100, FPR4100, FPR9300
- VMware(ESXi), Amazon Web Services(AWS), Kernel-based Virtual Machine(KVM)
- FTD 소프트웨어 코드 6.2.x 이상

# 배경 정보

FTD는 2개의 주 엔진으로 구성된 통합 소프트웨어 이미지입니다.

- LINA 엔진
- Snort 엔진

이 그림은 2개의 엔진이 상호 작용하는 방식을 보여줍니다.

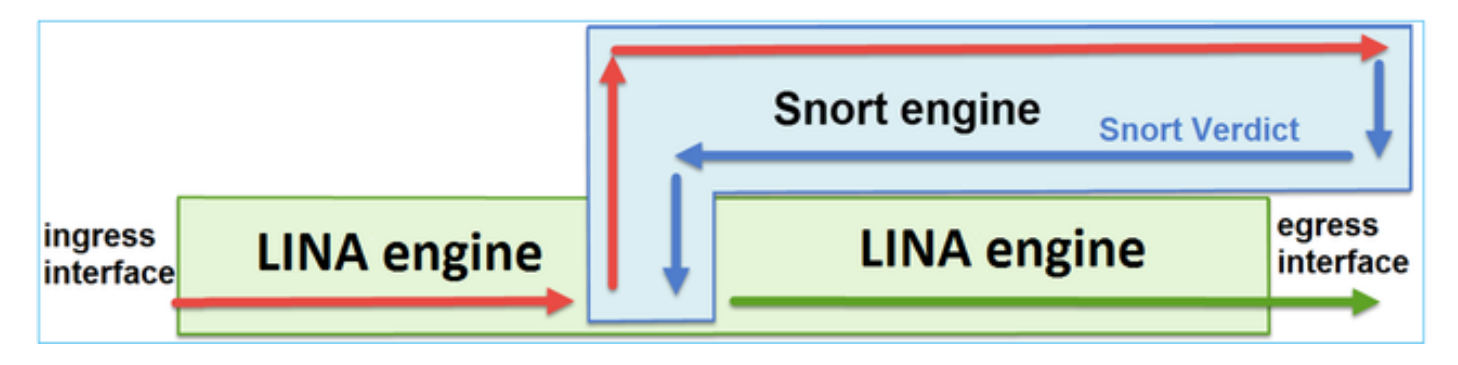

- 패킷이 인그레스 인터페이스로 들어가고 LINA 엔진에 의해 처리됩니다.
- FTD 정책에 필요한 경우 Snort 엔진에서 패킷을 검사합니다.
- Snort 엔진이 패킷에 대한 판정을 반환합니다
- LINA 엔진은 Snort의 판정에 따라 패킷을 삭제 또는 포워딩합니다.

FTD는 그림과 같이 2가지 구축 모드와 6가지 인터페이스 모드를 제공합니다.

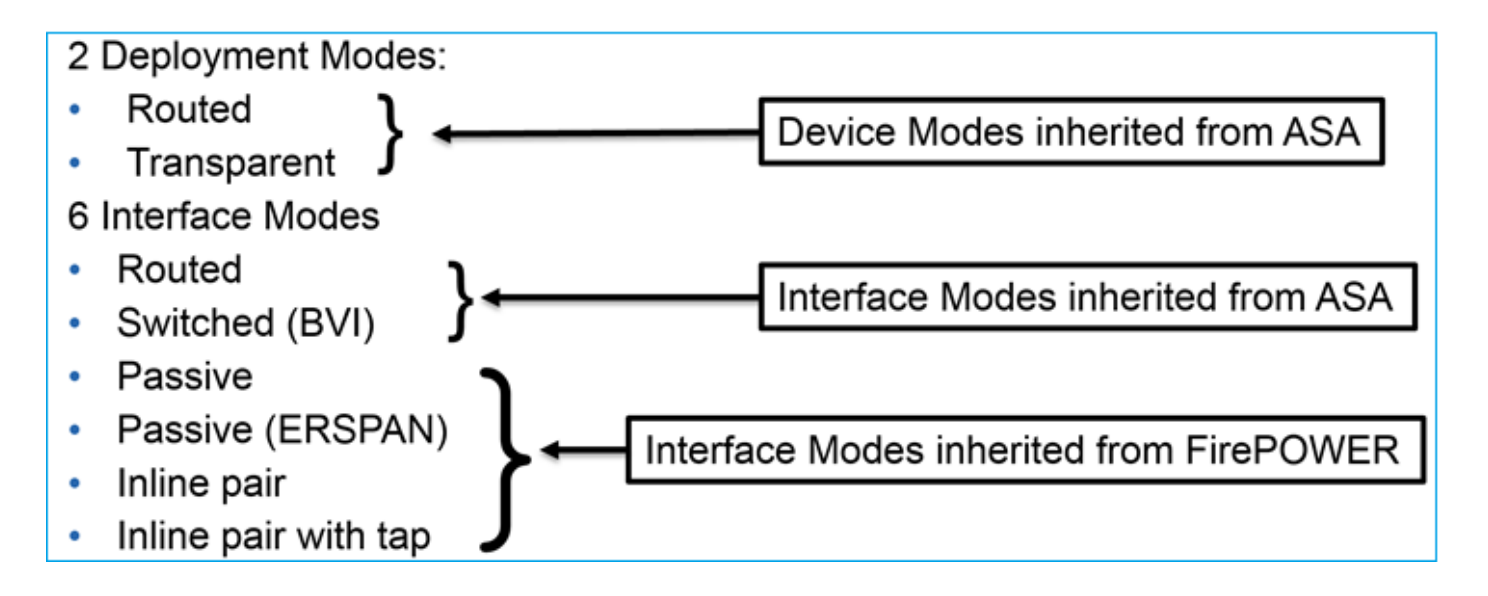

◈ 참고: 단일 FTD 어플라이언스에서 인터페이스 모드를 혼합할 수 있습니다.

다음은 다양한 FTD 구축 및 인터페이스 모드에 대한 개괄적인 개요입니다.

| FTD 인터페이스<br>모드   | FTD 구축 모드     | 설명                              | 트래픽 삭제 가<br>능 |
|-------------------|---------------|---------------------------------|---------------|
| 라우팅됨              | 라우팅됨          | 전체 LINA 엔진 및 Snort 엔진 검<br>사    | 예             |
| 전환됨               | 투명            | 전체 LINA 엔진 및 Snort 엔진 검<br>사    | બ             |
| 인라인 쌍             | 라우팅 또는 투<br>명 | 부분 LINA 엔진 및 전체 Snort 엔<br>진 검사 | બ             |
| Tap가 있는 인라<br>인 쌍 | 라우팅 또는 투<br>명 | 부분 LINA 엔진 및 전체 Snort 엔<br>진 검사 | 아니요           |
| 수동                | 라우팅 또는 투<br>명 | 부분 LINA 엔진 및 전체 Snort 엔<br>진 검사 | 아니요           |
| 수동(ERSPAN)        | 라우팅됨          | 부분 LINA 엔진 및 전체 Snort 엔<br>진 검사 | 아니요           |

# FTD에서 인라인 쌍 인터페이스 구성

네트워크 다이어그램

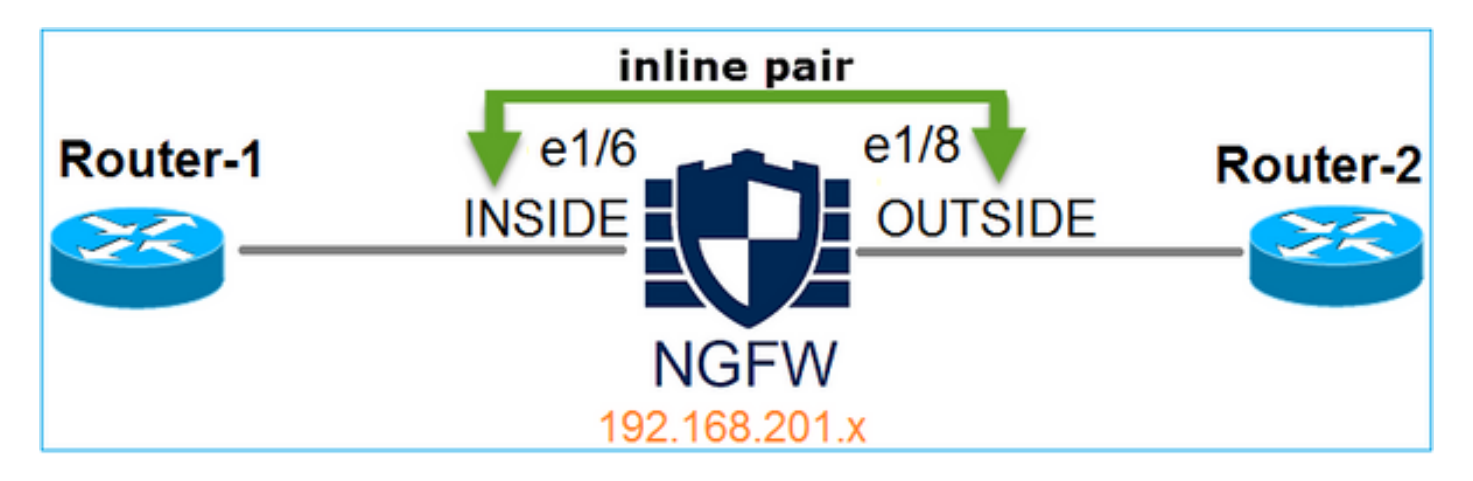

요건

다음 요구 사항에 따라 인라인 쌍 모드에서 물리적 인터페이스 e1/6 및 e1/8을 구성합니다.

| 인터페이스      | e1/6      | e1/8      |
|------------|-----------|-----------|
| 이름         | 내부        | 외부        |
| 보안 영역      | 내부 영역(_Z) | 외부 영역(_Z) |
| 인라인 집합 이름  | 인라인 쌍 1   |           |
| 인라인 집합 MTU | 1500      |           |
| 고장 안전      | 사용        |           |
| 링크 상태 전파   | 사용        |           |

## 솔루션

1단계. 개별 인터페이스에 대해 구성하려면 Devices(디바이스) > Device Management(디바이스 관리)로 이동하여 적절한 디바이스를 선택하고 이미지에 표시된 대로 Edit(수정)를 선택합니다.

| Overview Analysis Policies                | Devices Ob         | jects AMP         |                      |                    | Deploy 🤗 S            | System Help                      |
|-------------------------------------------|--------------------|-------------------|----------------------|--------------------|-----------------------|----------------------------------|
| Device Management NAT                     | VPN QoS            | Platform Settings |                      |                    |                       |                                  |
|                                           |                    |                   |                      |                    | By Group              | <ul> <li>▼</li> <li>●</li> </ul> |
| Name                                      |                    | Group             | Model                | License Type       | Access Control Policy | /                                |
| <ul> <li>         Ungrouped (9)</li></ul> | r 4150 Threat Defe | nse               | Cisco Firepower 4150 | Base, Threat, Malw | FTD4100               | 0                                |

그런 다음 이미지에 표시된 대로 인터페이스에 대해 Name(이름) 및 Tick Enabled(틱 활성화)를 지 정합니다.

| Edit Physical Interface |                |             |                |                 |  |  |  |
|-------------------------|----------------|-------------|----------------|-----------------|--|--|--|
| Mode:<br>Name:          | None<br>INSIDE |             | ✓<br>✓ Enabled | Management Only |  |  |  |
| Security Zone:          | INSIDE_Z       | ONE         | ~              |                 |  |  |  |
| Description:            |                |             |                |                 |  |  |  |
| General IP              | 4 IPv6         | Advanced    | Hardware Con   | figuration      |  |  |  |
| MTU:                    |                | 1500        |                | (64 - 9188)     |  |  |  |
| Interface ID:           |                | Ethernet1/6 |                |                 |  |  |  |

참고: Name(이름)은 인터페이스의 nameif입니다.

인터페이스 Ethernet1/8도 마찬가지입니다. 최종 결과는 그림과 같습니다.

| Overvie    | w Analysis       | Policies  | Device    | objec     | ts AM      | Р     | (               | Deploy | ે 📀 ક   | System | Help 🔻   | admin 🔻   |
|------------|------------------|-----------|-----------|-----------|------------|-------|-----------------|--------|---------|--------|----------|-----------|
| Device     | Management       | NAT       | VPN       | QoS Pla   | atform Set | tings |                 |        |         |        |          |           |
| FTD4       | FTD4100          |           |           |           |            |       |                 |        |         |        |          |           |
| Cisco Fire | oower 4150 Threa | t Defense |           |           |            |       |                 |        |         |        |          |           |
| Device     | s Routing        | Interfa   | ces In    | line Sets | DHCP       |       |                 |        |         |        |          |           |
| 2          |                  |           |           |           |            |       |                 |        |         | 0      | Add Inte | erfaces 🔹 |
| Int        | erface           | Lo        | gical Nam | е Туре    | Security   | y Zo  | MAC Address (Ad | ctive/ | IP Addr | ess    |          |           |
| 0          | Ethernet1/6      | IN        | SIDE      | Physica   | I          |       |                 |        |         |        |          | Ĩ         |
| ⊖ 🛍        | Ethernet1/7      | dia       | agnostic  | Physical  | I          |       |                 |        |         |        |          | Ø         |
| 0          | Ethernet1/8      | OL        | JTSIDE    | Physica   | I          |       |                 |        |         |        |          | Ø         |

2단계. 인라인 쌍을 구성합니다.

이미지에 표시된 대로 Inline Sets(인라인 세트) > Add Inline Set(인라인 세트 추가)로 이동합니다.

| Overview       | Analysis       | Policies D | evices Objec    | ts AM      | P        |         | Deploy | ) | System   | Help 🔻   | admin 🔻 |
|----------------|----------------|------------|-----------------|------------|----------|---------|--------|---|----------|----------|---------|
| Device Mar     | nagement       | NAT VP     | N QoS Pla       | tform Sett | ings     |         |        |   |          |          |         |
| FTD4100        |                |            |                 |            |          |         |        |   |          |          |         |
| Cisco Firepowe | er 4150 Threat | Defense    |                 |            |          |         |        |   |          |          |         |
| Devices        | Routing        | Interfaces | Inline Sets     | DHCP       |          |         |        |   |          |          |         |
|                |                |            |                 |            |          |         |        |   | (        | 🗿 Add In | ine Set |
| Name           |                |            | Interface Pairs |            |          |         |        |   | <b>L</b> |          |         |
|                |                |            |                 | No re      | cords to | display |        |   |          |          |         |

## 3단계. 이미지에 표시된 요구 사항에 따라 일반 설정을 구성합니다.

| Ac                           | Add Inline Set            |                       |  |  |                         |  |  |  |  |
|------------------------------|---------------------------|-----------------------|--|--|-------------------------|--|--|--|--|
| G                            | eneral                    | Advanced              |  |  |                         |  |  |  |  |
| Na<br>M <sup>-</sup><br>Fa   | ame*:<br>TU*:<br>iilSafe: | Inline-Pair-1<br>1500 |  |  |                         |  |  |  |  |
| Available Interfaces Pairs 🖒 |                           |                       |  |  | Selected Interface Pair |  |  |  |  |
| Search                       |                           |                       |  |  | INSIDE<->OUTSIDE        |  |  |  |  |
|                              | INSI                      | DE<->OUTSIDE          |  |  |                         |  |  |  |  |
|                              |                           |                       |  |  | Add                     |  |  |  |  |

참고: Failsafe를 사용하면 인터페이스 버퍼가 가득 찬 경우(일반적으로 디바이스가 오버로드 되거나 Snort 엔진이 오버로드될 때 표시됨) 트래픽이 검사되지 않은 인라인 쌍을 통과할 수 있습니다. 인터페이스 버퍼 크기가 동적으로 할당됩니다.

4단계. 이미지에 표시된 것처럼 Advanced Settings(고급 설정)에서 Propagate Link State(링크 상태 전파) 옵션을 활성화합니다.

| Add Inline Set        |              |  |  |  |  |  |
|-----------------------|--------------|--|--|--|--|--|
| General               | Advanced     |  |  |  |  |  |
| Tap Mode:             |              |  |  |  |  |  |
| Propagate Link State: |              |  |  |  |  |  |
| Strict TCP            | Enforcement: |  |  |  |  |  |

링크 상태 전파는 인라인 집합의 인터페이스 중 하나가 다운될 때 인라인 인터페이스 쌍에서 두 번 째 인터페이스를 자동으로 다운시킵니다.

5단계. 변경 사항을 저장하고 구축합니다.

# 다음을 확인합니다.

구성이 올바르게 작동하는지 확인하려면 이 섹션을 활용하십시오.

FTD CLI에서 인라인 쌍 컨피그레이션을 확인합니다.

## 솔루션

FTD CLI에 로그인하고 인라인 쌍 컨피그레이션을 확인합니다.

```
> show inline-set
Inline-set Inline-Pair-1
Mtu is 1500 bytes
Failsafe mode is on/activated
Failsecure mode is off
Tap mode is off
Propagate-link-state option is on
hardware-bypass mode is disabled
Interface-Pair[1]:
Interface: Ethernet1/6 "INSIDE"
Current-Status: UP
Interface: Ethernet1/8 "OUTSIDE"
Current-Status: UP
Bridge Group ID: 509
```

# Ŝ 참고: 브리지 그룹 ID는 0과 다른 값입니다. 탭 모드가 켜져 있으면 0입니다.

## 인터페이스 및 이름 정보:

| <#root> |
|---------|
|---------|

>

```
show nameif
```

| Interface   | Name       | Security |
|-------------|------------|----------|
| Ethernet1/6 | INSIDE     | 0        |
| Ethernet1/7 | diagnostic | 0        |
| Ethernet1/8 | OUTSIDE    | 0        |

>

## 인터페이스 상태를 확인합니다.

#### <#root>

#### > show interface ip brief

| Interface        | IP-Address  | OK? Method | Status | Protocol |
|------------------|-------------|------------|--------|----------|
| Internal-Data0/0 | unassigned  | YES unset  | up     | up       |
| Internal-Data0/1 | unassigned  | YES unset  | ир     | up       |
| Internal-Data0/2 | 169.254.1.1 | YES unset  | up     | up       |
|                  |             |            |        |          |
| Ethernet1/6      | unassigned  | YES unset  | up     | up       |
| Ethernet1/7      | unassigned  | YES unset  | ир     | ир       |
| Ethernet1/8      | unassigned  | YES unset  | up     | up       |

## 물리적 인터페이스 정보를 확인합니다.

<#root>

>

show interface e1/6

Hardware is EtherSVI, BW 1000 Mbps, DLY 1000 usec MAC address 5897.bdb9.770e, MTU 1500 IPS Interface-Mode: inline, Inline-Set: Inline-Pair-1 IP address unassigned Traffic Statistics for "INSIDE": 468 packets input, 47627 bytes 12 packets output, 4750 bytes 1 packets dropped 1 minute input rate 0 pkts/sec, 200 bytes/sec 1 minute output rate 0 pkts/sec, 7 bytes/sec 1 minute drop rate, 0 pkts/sec 5 minute input rate 0 pkts/sec, 96 bytes/sec 5 minute output rate 0 pkts/sec, 8 bytes/sec 5 minute drop rate, 0 pkts/sec > show interface e1/8 Interface Ethernet1/8 "OUTSIDE", is up, line protocol is up Hardware is EtherSVI, BW 1000 Mbps, DLY 1000 usec MAC address 5897.bdb9.774d, MTU 1500 IPS Interface-Mode: inline, Inline-Set: Inline-Pair-1 IP address unassigned Traffic Statistics for "OUTSIDE": 12 packets input, 4486 bytes 470 packets output, 54089 bytes 0 packets dropped 1 minute input rate 0 pkts/sec, 7 bytes/sec 1 minute output rate 0 pkts/sec, 212 bytes/sec 1 minute drop rate, 0 pkts/sec 5 minute input rate 0 pkts/sec, 7 bytes/sec 5 minute output rate 0 pkts/sec, 106 bytes/sec 5 minute drop rate, 0 pkts/sec >

# FTD 인라인 쌍 인터페이스 작업 확인

이 섹션에서는 인라인 쌍 작업을 확인하기 위한 다음 확인 검사에 대해 설명합니다.

- 확인 1. Packet-tracer를 사용하여
- 확인 2. 추적을 사용하여 캡처를 활성화하고 인라인 쌍을 통해 TCP 동기화/승인(SYN/ACK)

패킷을 보냅니다.

- 확인 3. 방화벽 엔진 디버그를 사용하여 FTD 트래픽 모니터링
- 확인 4. 링크 상태 전파 기능 확인
- 확인 5. 고정 NAT(네트워크 주소 변환) 구성

## 솔루션

아키텍처 개요

FTD 인터페이스 2개가 인라인 쌍 모드에서 작동하는 경우 이미지에 표시된 대로 패킷이 처리됩니 다.

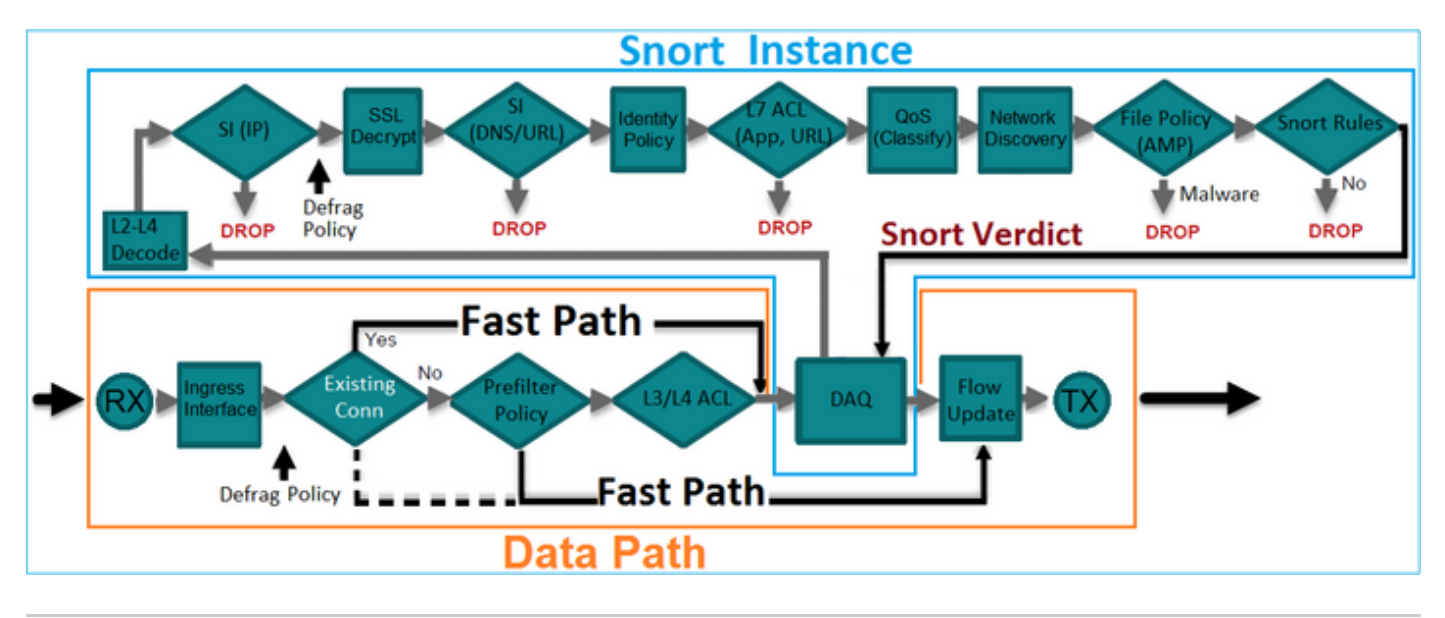

Ŝ♥ 참고: 물리적 인터페이스만 인라인 쌍 집합의 멤버가 될 수 있습니다

## 기본 이론

- 인라인 쌍을 구성할 때 2 물리적 인터페이스는 내부적으로 브리지됩니다
- 기존 인라인 IPS(Intrusion Prevention System)와 매우 유사함
- 라우팅 또는 투명 구축 모드에서 사용 가능
- LINA 엔진 기능(NAT, 라우팅 등)의 대부분은 인라인 쌍을 통과하는 흐름에 사용할 수 없습니 다
- 통과 트래픽을 삭제할 수 있음
- 전체 Snort 엔진 검사와 함께 몇 가지 LINA 엔진 검사가 적용됩니다

마지막 점은 그림과 같이 시각화할 수 있습니다.

| e1/6 | Minimal LINA<br>engine checks | Full Snort<br>engine checks | Minimal LINA<br>engine checks | e1/8 |
|------|-------------------------------|-----------------------------|-------------------------------|------|
|      | 1                             |                             |                               |      |
|      |                               |                             |                               |      |

확인 1. Packet-Tracer 사용 시

중요 포인트가 강조 표시된 상태로 인라인 쌍을 통과하는 패킷을 에뮬레이트하는 패킷 추적기 출력 입니다.

<#root>

>

packet-tracer input INSIDE tcp 192.168.201.50 1111 192.168.202.50 80

Phase: 1 Type: ACCESS-LIST Subtype: Result: ALLOW Config: Implicit Rule Additional Information: MAC Access list

Phase: 2

Type: NGIPS-MODE

Subtype: ngips-mode Result: ALLOW Config: Additional Information:

The flow ingressed an interface configured for NGIPS mode and NGIPS services is be applied

Phase: 3

Type: ACCESS-LIST

Subtype: log
Result: ALLOW
Config:
access-group CSM\_FW\_ACL\_ global
access-list CSM\_FW\_ACL\_ advanced permit ip any any rule-id 268438528
access-list CSM\_FW\_ACL\_ remark rule-id 268438528: ACCESS POLICY: FTD4100 - Default/1
access-list CSM\_FW\_ACL\_ remark rule-id 268438528: L4 RULE: DEFAULT ACTION RULE

```
Additional Information:
```

This packet is sent to snort for additional processing where a verdict is reached

Phase: 4

Type: NGIPS-EGRESS-INTERFACE-LOOKUP

Subtype: Resolve Egress Interface Result: ALLOW Config:

Additional Information:

Ingress interface INSIDE is in NGIPS inline mode.

Egress interface OUTSIDE is determined by inline-set configuration

Phase: 5

Type: FLOW-CREATION

Subtype: Result: ALLOW Config: Additional Information: New flow created with id 106, packet dispatched to next module

Result: input-interface: INSIDE input-status: up input-line-status: up Action: allow

>

## 확인 2. 인라인 쌍을 통해 TCP SYN/ACK 패킷 전송

Scapy와 같은 유틸리티를 제공하는 패킷을 사용하여 TCP SYN/ACK 패킷을 생성할 수 있습니다. 이 구문은 SYN/ACK 플래그가 활성화된 3개의 패킷을 생성합니다.

#### <#root>

```
root@KALI:~#
```

scapy

```
INFO: Can't import python gnuplot wrapper . Won't be able to plot.
WARNING: No route found for IPv6 destination :: (no default route?)
Welcome to Scapy (2.2.0)
>>>
conf.iface='eth0'
>>>
packet = IP(dst="192.168.201.60")/TCP(flags="SA",dport=80)
>>>
syn_ack=[]
>>>
for i in range(0,3): # Send 3 packets
. . .
syn_ack.extend(packet)
. . .
>>>
send(syn_ack)
```

FTD CLI에서 이 캡처를 활성화하고 몇 가지 TCP SYN/ACK 패킷을 전송합니다.

<#root>

>

capture CAPI interface INSIDE trace match ip host 192.168.201.60 any

>

capture CAPO interface OUTSIDE match ip host 192.168.201.60 any

>

#### FTD를 통해 패킷을 전송한 후 생성된 연결을 볼 수 있습니다.

<#root>

>

show conn detail

```
1 in use, 34 most used
Flags: A - awaiting responder ACK to SYN, a - awaiting initiator ACK to SYN,
b - TCP state-bypass or nailed,
       C - CTIQBE media, c - cluster centralized,
       D - DNS, d - dump, E - outside back connection, e - semi-distributed,
       F - initiator FIN, f - responder FIN,
       G - group, g - MGCP, H - H.323, h - H.225.0, I - initiator data,
       i - incomplete, J - GTP, j - GTP data, K - GTP t3-response
       k - Skinny media, M - SMTP data, m - SIP media,
N - inspected by Snort
, n - GUP
       0 - responder data, P - inside back connection,
       q - SQL*Net data, R - initiator acknowledged FIN,
       R - UDP SUNRPC, r - responder acknowledged FIN,
      T - SIP, t - SIP transient, U - up,
       V - VPN orphan, v - M3UA W - WAAS,
       w - secondary domain backup,
       X - inspected by service module,
       x - per session, Y - director stub flow, y - backup stub flow,
       Z - Scansafe redirection, z - forwarding stub flow
TCP Inline-Pair-1:OUTSIDE(OUTSIDE): 192.168.201.60/80 Inline-Pair-1:INSIDE(INSIDE): 192.168.201.50/20,
```

flags b N , idle 13s, uptime 13s, timeout 1h0m, bytes 0

>

✤ 참고: b 플래그 - TCP 상태 우회가 활성화되지 않은 경우 기존 ASA는 원치 않는 SYN/ACK 패 킷을 삭제합니다. 인라인 쌍 모드의 FTD 인터페이스는 TCP 상태 우회 모드에서 TCP 연결을 처리하며, 이미 존재하는 연결에 속하지 않는 TCP 패킷을 삭제하지 않습니다.

💊 참고: N 플래그 - FTD Snort 엔진에서 패킷을 검사합니다.

에서는 FTD를 통과하는 3개의 패킷을 확인할 수 있으므로 이를 입증합니다.

#### <#root>

```
>
```

show capture CAPI

3 packets captured

1: 15:27:54.327146 192.168.201.50.20 > 192.168.201.60.80: s 0:0(0) ack 0 win 8192 2: 15:27:54.330000 192.168.201.50.20 > 192.168.201.60.80: s 0:0(0) ack 0 win 8192 3: 15:27:54.332517 192.168.201.50.20 > 192.168.201.60.80: s 0:0(0) ack 0 win 8192 3 packets shown >

3 패킷은 FTD 디바이스를 종료합니다.

<#root>

>

show capture CAPO

3 packets captured

1: 15:27:54.327299 192.168.201.50.20 > 192.168.201.60.80:

s

0:0(0)

0 win 8192 2: 15:27:54.330030 192.168.201.50.20 > 192.168.201.60.80: s

```
0:0(0)
```

#### ack

```
0 win 8192
3: 15:27:54.332548 192.168.201.50.20 > 192.168.201.60.80:
```

#### S

```
0:0(0)
```

#### ack

```
0 win 8192
3 packets shown
>
```

첫 번째 캡처 패킷의 Trace(추적)를 사용하면 Snort 엔진 판정과 같은 몇 가지 추가 정보가 표시됩니 다.

```
<#root>
```

```
>
```

```
show capture CAPI packet-number 1 trace
```

3 packets captured

1: 15:27:54.327146 192.168.201.50.20 > 192.168.201.60.80:

S

```
0:0(0)
```

#### ack

0 win 8192 Phase: 1 Type: CAPTURE Subtype: Result: ALLOW Config: Additional Information: MAC Access list

Phase: 2 Type: ACCESS-LIST Subtype: Result: ALLOW Config: Implicit Rule Additional Information: MAC Access list Phase: 3 Type: NGIPS-MODE Subtype: ngips-mode Result: ALLOW Config: Additional Information: The flow ingressed an interface configured for NGIPS mode and NGIPS services is applied Phase: 4 Type: ACCESS-LIST Subtype: log Result: ALLOW Config: access-group CSM\_FW\_ACL\_ global access-list CSM\_FW\_ACL\_ advanced permit ip any any rule-id 268438528 access-list CSM\_FW\_ACL\_ remark rule-id 268438528: ACCESS POLICY: FTD4100 - Default/1 access-list CSM\_FW\_ACL\_ remark rule-id 268438528: L4 RULE: DEFAULT ACTION RULE Additional Information: This packet is sent to snort for additional processing where a verdict is reached Phase: 5 Type: NGIPS-EGRESS-INTERFACE-LOOKUP Subtype: Resolve Egress Interface Result: ALLOW Config: Additional Information: Ingress interface INSIDE is in NGIPS inline mode. Egress interface OUTSIDE is determined by inline-set configuration Phase: 6 Type: FLOW-CREATION Subtype: Result: ALLOW Config: Additional Information: New flow created with id 282, packet dispatched to next module Phase: 7 Type: EXTERNAL-INSPECT Subtype: Result: ALLOW Config: Additional Information: Application: 'SNORT Inspect' Phase: 8 Type: SNORT Subtype: Result: ALLOW Config: Additional Information:

Snort Verdict: (pass-packet) allow this packet

Phase: 9 Type: CAPTURE Subtype: Result: ALLOW Config: Additional Information: MAC Access list

Result: input-interface: OUTSIDE input-status: up input-line-status: up Action: allow

```
1 packet shown >
```

두 번째 캡처된 패킷의 Trace(추적)를 사용하면 패킷이 현재 연결과 일치하므로 ACL 검사를 우회하 지만 Snort 엔진에서 계속 검사됨을 알 수 있습니다.

```
<#root>
```

>

show capture CAPI packet-number 2 trace

3 packets captured

2: 15:27:54.330000 192.168.201.50.20 > 192.168.201.60.80:

S

0:0(0)

ack

0 win 8192 Phase: 1 Type: CAPTURE Subtype: Result: ALLOW Config: Additional Information: MAC Access list Phase: 2 Type: ACCESS-LIST Subtype: Result: ALLOW Config: Implicit Rule Additional Information: MAC Access list

Phase: 3 Type: FLOW-LOOKUP Subtype:ing Result: ALLOW Config: Additional Information: Found flow with id 282, using current flow Phase: 4 Type: EXTERNAL-INSPECT Subtype: Result: ALLOW Config: Additional Information: Application: 'SNORT Inspect' Phase: 5 Type: SNORT Subtype: Result: ALLOW Config: Additional Information: Snort Verdict: (pass-packet) allow this packet Phase: 6 Type: CAPTURE Subtype: Result: ALLOW Config: Additional Information: MAC Access list Result: input-interface: OUTSIDE input-status: up input-line-status: up Action: allow

1 packet shown >

## 확인 3. 허용되는 트래픽에 대한 방화벽 엔진 디버그

방화벽 엔진 디버그는 그림에 표시된 액세스 제어 정책과 같은 FTD Snort 엔진의 특정 구성 요소에 대해 실행됩니다.

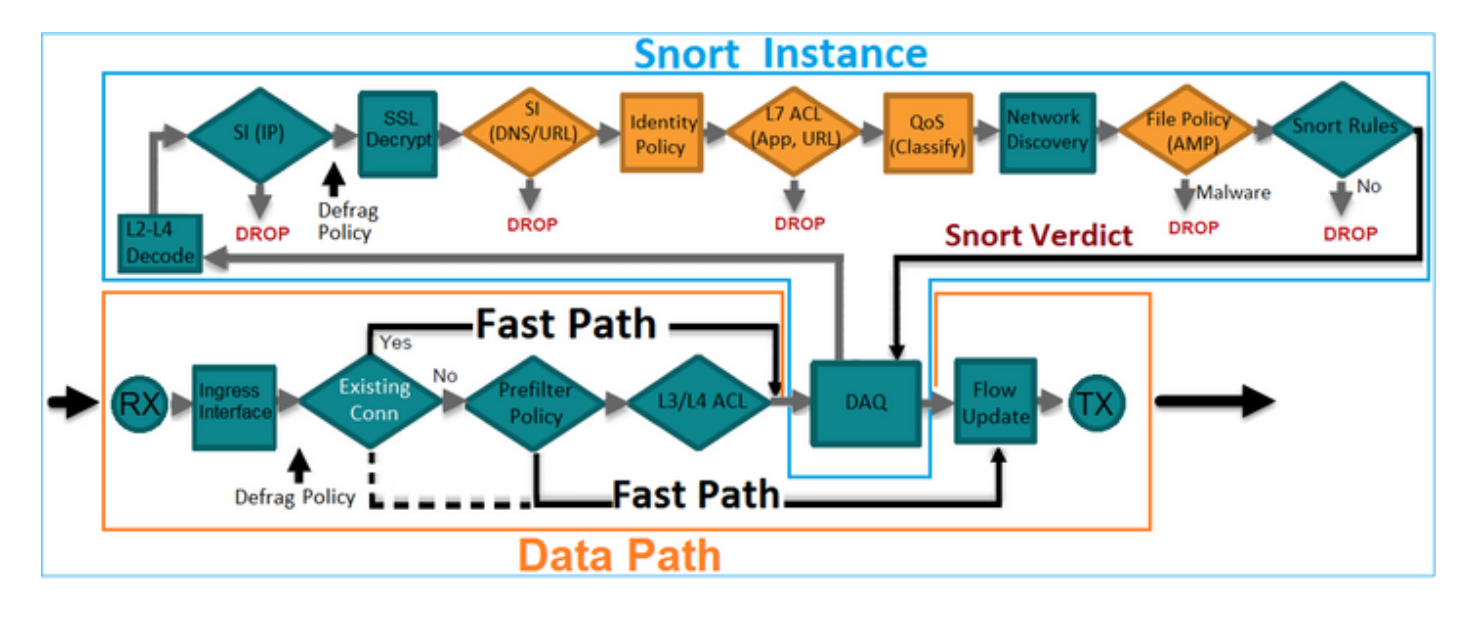

Inline Pair를 통해 TCP SYN/ACK 패킷을 전송할 때 디버그 출력에서 확인할 수 있습니다.

# <#root> > system support firewall-engine-debug Please specify an IP protocol: tcp Please specify a client IP address: Please specify a client port: Please specify a server IP address: 192.168.201.60 Please specify a server port: 80 Monitoring firewall engine debug messages 192.168.201.60-80 > 192.168.201.50-20 6 AS 4 I 12 New session 192.168.201.60-80 > 192.168.201.50-20 6 AS 4 I 12 using HW or preset rule order 3, id 268438528 action 2 192.168.201.60-80 > 192.168.201.50-20 6 As 4 I 12 allow action

192.168.201.60-80 > 192.168.201.50-20 6 AS 4 I 12 Deleting session

## 확인 4. 링크 상태 전파 확인

FTD에서 버퍼 로그를 활성화하고 e1/6 인터페이스에 연결된 switchport를 종료합니다. FTD CLI에 서 두 인터페이스가 모두 다운되었음을 확인해야 합니다.

#### <#root>

>

show interface ip brief

| Interface        | IP-Address  | OK? Method | Status                | Protocol |
|------------------|-------------|------------|-----------------------|----------|
| Internal-Data0/0 | unassigned  | YES unset  | up                    | up       |
| Internal-Data0/1 | unassigned  | YES unset  | up                    | up       |
| Internal-Data0/2 | 169.254.1.1 | YES unset  | up                    | up       |
| Ethernet1/6      | unassigned  | YES unset  | down                  | down     |
| Ethernet1/7      | unassigned  | YES unset  | up                    | up       |
| Ethernet1/8      | unassigned  | YES unset  | administratively down | up       |

>

FTD 로그에는 다음이 표시됩니다.

#### <#root>

>

show log

Jan 03 2017 15:53:19: %ASA-4-411002:

Line protocol on Interface Ethernet1/6, changed state to down

Jan 03 2017 15:53:19: %ASA-4-411004:

Interface OUTSIDE, changed state to administratively down

Jan 03 2017 15:53:19: %ASA-4-411004:

Interface Ethernet1/8, changed state to administratively down

Jan 03 2017 15:53:19: %ASA-4-812005:

Link-State-Propagation activated on inline-pair due to failure of interface Ethernet1/6(INSIDE) bringing

```
inline-set 상태는 2개 인터페이스 멤버의 상태를 표시합니다.
```

```
<#root>
```

```
>
```

```
show inline-set
```

```
Inline-set Inline-Pair-1
Mtu is 1500 bytes
Failsafe mode is on/activated
Failsecure mode is off
Tap mode is off
```

Propagate-link-state option is on

hardware-bypass mode is disabled

```
Interface-Pair[1]:
```

Interface: Ethernet1/6 "INSIDE"

Current-Status: Down(Propagate-Link-State-Activated)

Interface: Ethernet1/8 "OUTSIDE"

Current-Status: Down(Down-By-Propagate-Link-State)

Bridge Group ID: 509

```
>
```

2개 인터페이스의 상태 차이를 확인합니다.

#### <#root>

```
>
```

show interface e1/6

Interface Ethernet1/6 "INSIDE", is down, line protocol is down

Hardware is EtherSVI, BW 1000 Mbps, DLY 1000 usec MAC address 5897.bdb9.770e, MTU 1500 IPS Interface-Mode: inline, Inline-Set: Inline-Pair-1

#### Propagate-Link-State-Activated

IP address unassigned Traffic Statistics for "INSIDE": 3393 packets input, 234923 bytes 120 packets output, 49174 bytes 1 packets dropped 1 minute input rate 0 pkts/sec, 0 bytes/sec 1 minute output rate 0 pkts/sec, 0 bytes/sec 1 minute drop rate, 0 pkts/sec 5 minute input rate 0 pkts/sec, 6 bytes/sec 5 minute output rate 0 pkts/sec, 3 bytes/sec 5 minute drop rate, 0 pkts/sec

>

Ethernet1/8 인터페이스의 경우:

#### <#root>

>

show interface e1/8

Interface Ethernet1/8 "OUTSIDE", is administratively down, line protocol is up

Hardware is EtherSVI, BW 1000 Mbps, DLY 1000 usec MAC address 5897.bdb9.774d, MTU 1500 IPS Interface-Mode: inline, Inline-Set: Inline-Pair-1

#### Down-By-Propagate-Link-State

IP address unassigned Traffic Statistics for "OUTSIDE": 120 packets input, 46664 bytes 3391 packets output, 298455 bytes 0 packets dropped 1 minute input rate 0 pkts/sec, 0 bytes/sec 1 minute output rate 0 pkts/sec, 0 bytes/sec 1 minute drop rate, 0 pkts/sec 5 minute input rate 0 pkts/sec, 3 bytes/sec 5 minute output rate 0 pkts/sec, 8 bytes/sec 5 minute drop rate, 0 pkts/sec

>

switchport를 다시 활성화하면 FTD 로그에 다음이 표시됩니다.

#### <#root>

Jan 03 2017 15:59:35: %ASA-4-411001: Line protocol on Interface Ethernet1/6, changed state to up Jan 03 2017 15:59:35: %ASA-4-411003: Interface Ethernet1/8, changed state to administratively up Jan 03 2017 15:59:35: %ASA-4-411003: Interface OUTSIDE, changed state to administratively up

Jan 03 2017 15:59:35: %ASA-4-812006: Link-State-Propagation de-activated on inline-pair due to recovery of interface Ethernet1/6(INSIDE) brin

>

## 확인 5. 고정 NAT 구성

솔루션

인라인, 인라인 탭 또는 패시브 모드에서 작동하는 인터페이스에는 NAT가 지원되지 않습니다.

https://www.cisco.com/c/en/us/td/docs/security/firepower/601/configuration/guide/fpmc-configguide-v601/Network Address Translation NAT for Threat Defense.html

# 인라인 쌍 인터페이스 모드에서 패킷 차단

Block 규칙을 생성하고, FTD 인라인 쌍을 통해 트래픽을 전송하고, 이미지에 표시된 것처럼 동작을 관찰합니다.

| Ru                                                                      | les                                                          | Security | Intelli | gence HTTP Respo   | nses   | Adva     | anced |     |         |      |     |         |          |              |   |
|-------------------------------------------------------------------------|--------------------------------------------------------------|----------|---------|--------------------|--------|----------|-------|-----|---------|------|-----|---------|----------|--------------|---|
| 哉                                                                       | Filter by                                                    | Device   |         |                    |        |          |       | 📀 A | dd Cate | gory | 😳 A | dd Rule | Search R | tules        | × |
| #                                                                       | Name                                                         | S<br>Z   | D<br>Z  | Source<br>Networks | D<br>N | <b>v</b> | U     | A   | s       | D    | U   | I<br>A  | Action   | V h 2 to I v | - |
| -                                                                       | Mandat                                                       | ory - F1 | D4100   | (1-1)              |        |          |       |     |         |      |     |         |          |              |   |
| 1                                                                       | Rule 1                                                       | any      | any     | 2192.168.201.0/24  | any    | any      | any   | any | any     | any  | any | any     | 🗙 Block  | 0 🗅 🔏 📩 🗾 0  | 6 |
| -                                                                       | ▼ Default - FTD4100 (-)                                      |          |         |                    |        |          |       |     |         |      |     |         |          |              |   |
| The                                                                     | There are no rules in this section. Add Rule or Add Category |          |         |                    |        |          |       |     |         |      |     |         |          |              |   |
| Default Action Intrusion Prevention: Balanced Security and Connectivity |                                                              |          |         | 🖌 \$ 🗾             |        |          |       |     |         |      |     |         |          |              |   |

#### 솔루션

추적을 통한 캡처를 활성화하고 FTD 인라인 쌍을 통해 SYN/ACK 패킷을 전송합니다. 트래픽이 차

## 단됩니다.

#### <#root>

>

show capture

capture CAPI type raw-data trace interface INSIDE

[Capturing - 210 bytes]

match ip host 192.168.201.60 any capture CAPO type raw-data interface OUTSIDE

[Capturing - 0 bytes]

match ip host 192.168.201.60 any

### 추적하면 패킷이 다음과 같이 표시됩니다.

<#root>

>

show capture CAPI packet-number 1 trace

3 packets captured

1: 16:12:55.785085

192.168.201.50.20 > 192.168.201.60.80: S 0:0(0) ack 0 win 8192

Phase: 1 Type: CAPTURE Subtype: Result: ALLOW Config: Additional Information: MAC Access list

Phase: 2 Type: ACCESS-LIST Subtype: Result: ALLOW Config: Implicit Rule Additional Information: MAC Access list

Phase: 3

Type: NGIPS-MODE

Subtype: ngips-mode

Result: ALLOW Config:

Additional Information:

The flow ingressed an interface configured for NGIPS mode and NGIPS services is applied

Phase: 4

Type: ACCESS-LIST

Subtype: log

Result: DROP

Config: access-group CSM\_FW\_ACL\_ global access-list CSM\_FW\_ACL\_ advanced deny ip 192.168.201.0 255.255.255.0 any rule-id 268441600 event-log flo access-list CSM\_FW\_ACL\_ remark rule-id 268441600: ACCESS POLICY: FTD4100 - Mandatory/1 access-list CSM\_FW\_ACL\_ remark rule-id 268441600: L4 RULE: Rule 1

Additional Information:

Result: input-interface: INSIDE input-status: up input-line-status: up

Action: drop

Drop-reason: (acl-drop) Flow is denied by configured rule

1 packet shown

이 추적에서는 패킷이 FTD LINA 엔진에 의해 삭제되었고 FTD Snort 엔진에 전달되지 않았음을 알 수 있습니다.

# Tap를 사용하여 인라인 쌍 모드 구성

인라인 쌍에서 탭 모드를 활성화합니다.

## 솔루션

이미지에 표시된 대로 Devices > Device Management > Inline Sets > Edit Inline Set > Advanced로 이동하여 Tap Mode를 활성화합니다.

| Edit Inline Set         |          |  |  |
|-------------------------|----------|--|--|
| General                 | Advanced |  |  |
| Tap Mode:               |          |  |  |
| Propagate Link State:   |          |  |  |
| Strict TCP Enforcement: |          |  |  |

확인

<#root>

>

show inline-set

Inline-set Inline-Pair-1 Mtu is 1500 bytes Failsafe mode is on/activated Failsecure mode is off

Tap mode is on

Propagate-link-state option is on hardware-bypass mode is disabled Interface-Pair[1]: Interface: Ethernet1/6 "INSIDE" Current-Status: UP Interface: Ethernet1/8 "OUTSIDE"

# 탭 인터페이스 작업으로 FTD 인라인 쌍 확인

기본 이론

>

- Inline Pair with Tap 2를 구성하면 물리적 인터페이스가 내부적으로 브리징됩니다
- 라우팅 또는 투명 구축 모드에서 사용할 수 있습니다
- LINA 엔진 기능(NAT, 라우팅 등)의 대부분은 인라인 쌍을 통과하는 흐름에 사용할 수 없습니 다
- 실제 트래픽은 삭제할 수 없습니다.
- 실제 트래픽의 복사본에 대한 전체 Snort 엔진 검사와 함께 몇 가지 LINA 엔진 검사가 적용됩니다

마지막 점은 그림과 같습니다.

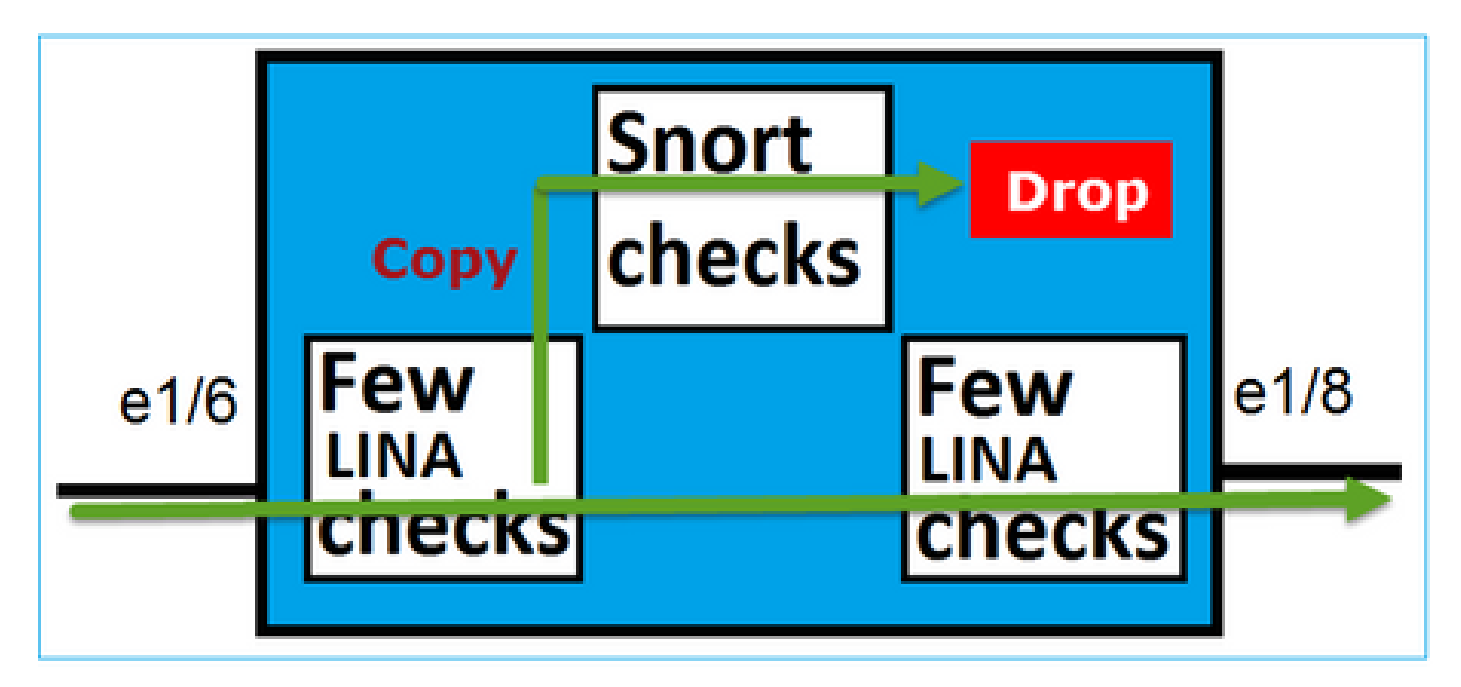

Inline Pair with Tap Mode(탭 모드의 인라인 쌍)는 트랜짓 트래픽을 삭제하지 않습니다. 패킷 추적 을 통해 다음을 확인합니다.

<#root>

>

show capture CAPI packet-number 2 trace

3 packets captured

192.168.201.50.20 > 192.168.201.60.80: S 0:0(0) win 8192 2: 13:34:30.685084 Phase: 1 Type: CAPTURE Subtype: Result: ALLOW Config: Additional Information: MAC Access list Phase: 2 Type: ACCESS-LIST Subtype: Result: ALLOW Config: Implicit Rule Additional Information: MAC Access list Phase: 3 Type: NGIPS-MODE Subtype: ngips-mode Result: ALLOW Config: Additional Information: The flow ingressed an interface configured for NGIPS mode and NGIPS services is applied Phase: 4 Type: ACCESS-LIST Subtype: log Result: WOULD HAVE DROPPED Config: access-group CSM\_FW\_ACL\_ global access-list CSM\_FW\_ACL\_ advanced deny ip 192.168.201.0 255.255.255.0 any rule-id 268441600 event-log fl access-list CSM\_FW\_ACL\_ remark rule-id 268441600: ACCESS POLICY: FTD4100 - Mandatory/1 access-list CSM\_FW\_ACL\_ remark rule-id 268441600: L4 RULE: Rule 1 Additional Information: Result: input-interface: INSIDE input-status: up input-line-status: up Action: Access-list would have dropped, but packet forwarded due to inline-tap

1 packet shown >

# 인라인 쌍 및 Etherchannel

다음 2가지 방법으로 etherchannel과 인라인 쌍을 구성할 수 있습니다.

- 1. Etherchannel이 FTD에서 종료됨
- 2. Etherchannel은 FTD를 거칩니다(FXOS 코드 2.3.1.3 이상 필요).

Etherchannel이 FTD에서 종료됨

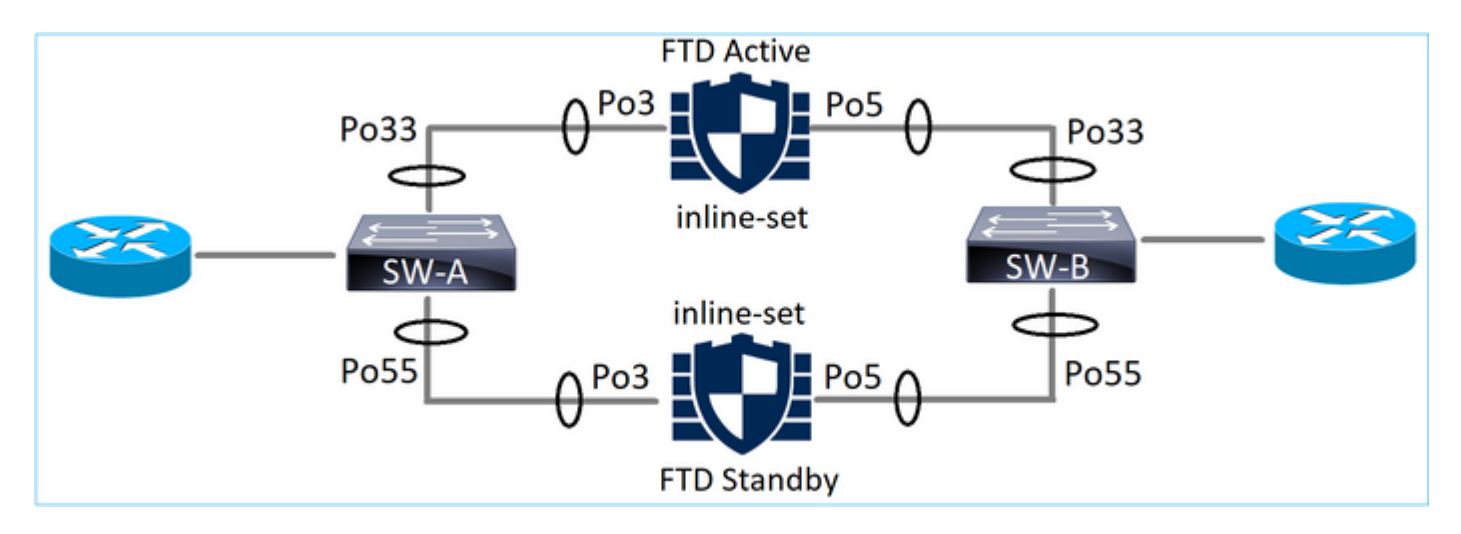

## SW-A의 Etherchannel:

#### <#root>

SW-A#

| show | etherchannel | summary   i | Po33   Po55 |
|------|--------------|-------------|-------------|
| 33   | Po33(SU)     | LACP        | Gi3/11(P)   |
| 35   | Po35(SU)     | LACP        | Gi2/33(P)   |

SW-B의 Etherchannel:

#### <#root>

SW-B#

| show etherchannel summary   i | Po33   Po55 |
|-------------------------------|-------------|
|-------------------------------|-------------|

| 33 | Po33(SU) | LACP | Gi1/0/3(P) |
|----|----------|------|------------|
| 55 | Po55(SU) | LACP | Gi1/0/4(P) |

트래픽은 MAC 주소 학습을 기반으로 활성 FTD를 통해 전달됩니다.

SW-B#

show mac address-table address 0017.dfd6.ec00 Mac Address Table \_\_\_\_\_ Туре Mac Address Vlan Ports \_\_\_\_\_ \_\_\_\_\_ \_\_\_\_ \_\_\_\_ 201 0017.dfd6.ec00 DYNAMIC Po33 Total Mac Addresses for this criterion: 1

## FTD의 인라인 집합:

<#root>

FTD#

show inline-set

```
Inline-set SET1
 Mtu is 1500 bytes
 Fail-open for snort down is on
 Fail-open for snort busy is off
 Tap mode is off
 Propagate-link-state option is off
 hardware-bypass mode is disabled
```

```
Interface-Pair[1]:
   Interface: Port-channel3 "INSIDE"
     Current-Status: UP
    Interface: Port-channel5 "OUTSIDE"
     Current-Status: UP
```

Bridge Group ID: 775

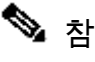

 참고: FTD 장애 조치 이벤트의 경우 트래픽 중단은 주로 원격 피어의 MAC 주소를 학습하는 데 스위치에서 걸리는 시간에 따라 달라집니다.

## FTD를 통한 Etherchannel

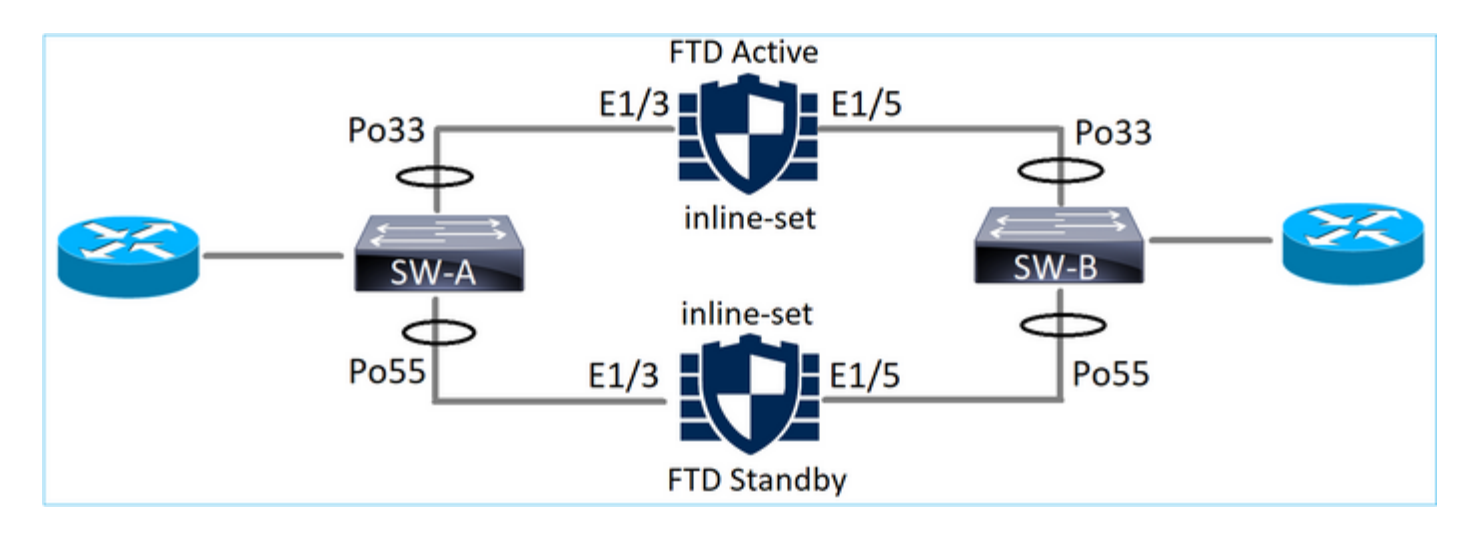

SW-A의 Etherchannel:

#### <#root>

SW-A#

show etherchannel summary | i Po33 | Po55

| 33 | Po33(SU) | LACP | Gi3/11(P) |
|----|----------|------|-----------|
| 55 | Po55(SD) | LACP | Gi3/7     |

(I)

## 대기 FTD를 통한 LACP 패킷은 차단됩니다.

<#root>

FTD#

capture ASP type asp-drop fo-standby

FTD#

show capture ASP | i 0180.c200.0002

| 29: 15:28:32.658123 | a0f8.4991.ba03 | 0180.c200.0002 | 0x8809 L | ength: 124 |
|---------------------|----------------|----------------|----------|------------|
| 70: 15:28:47.248262 | f0f7.556a.11e2 | 0180.c200.0002 | 0x8809 L | ength: 124 |

SW-B의 Etherchannel:

<#root>

SW-B#

show etherchannel summary | i Po33 | Po55

33 Po33(SU) LACP Gi1/0/3(P)

(s)

### 트래픽은 MAC 주소 학습을 기반으로 활성 FTD를 통해 전달됩니다.

#### <#root>

SW-B#

show mac address-table address 0017.dfd6.ec00

Mac Address Table

-----

| Vlan | Mac Address    | Туре    | Ports |
|------|----------------|---------|-------|
|      |                |         |       |
| 201  | 0017.dfd6.ec00 | DYNAMIC |       |

#### Po33

Total Mac Addresses for this criterion: 1

#### FTD의 인라인 집합:

<#root>

FTD#

show inline-set

```
Inline-set SET1
Mtu is 1500 bytes
Fail-open for snort down is on
Fail-open for snort busy is off
Tap mode is off
Propagate-link-state option is off
hardware-bypass mode is disabled
```

Interface-Pair[1]:

Interface: Ethernet1/3 "INSIDE"

Current-Status: UP

Bridge Group ID: 519

▲ 주의: 이 시나리오에서 FTD 장애 조치 이벤트의 경우 컨버전스 시간은 주로 Etherchannel LACP 협상에 따라 다르며, 중단 시간이 훨씬 더 길 수 있습니다. Etherchannel 모드가 ON(LACP 없음)인 경우 컨버전스 시간은 MAC 주소 학습에 따라 달라집니다.

# 문제 해결

현재 이 구성에 사용할 수 있는 특정 정보가 없습니다.

# 비교: Inline Pair vs Inline Pair with Tap

|               | 인라인 쌍                                                                                                    | Tap가 있는 인라인 쌍                                                                                                    |
|---------------|----------------------------------------------------------------------------------------------------|----------------------------------------------------------------------------------------------------|
| 인라인 집<br>합 표시 | <ul> <li> 인라인 집합 표시</li> <li>인라인 집합 Inline-Pair-1<br/>Mtu는 1500바이트입니다.</li> <li>Failsafe 모드가 설정/활성화됨<br/>장애 조치(Failsecure) 모드가 해제됨<br/>탭 모드가 꺼져 있습니다.</li> <li>Propagate-link-state 옵션이 켜짐<br/>하드웨어 바이패스 모드가 비활성화되었<br/>습니다.</li> <li>인터페이스 쌍[1]:</li> <li>인터페이스: Ethernet1/6 "INSIDE"<br/>현재 상태: 작동</li> <li>인터페이스: Ethernet1/8 "OUTSIDE"<br/>현재 상태: 작동</li> <li>브리지 그룹 ID: 509</li> </ul> | <ul> <li> 인라인 집합 표시</li> <li>인라인 집합 Inline-Pair-1<br/>Mtu는 1500바이트입니다.</li> <li>Failsafe 모드가 설정/활성화됨<br/>장애 조치(Failsecure) 모드가 해제됨<br/>탭 모드가 켜져 있습니다.</li> <li>Propagate-link-state 옵션이 켜짐<br/>하드웨어 바이패스 모드가 비활성화되었<br/>습니다.</li> <li>인터페이스 쌍[1]:</li> <li>인터페이스: Ethernet1/6 "INSIDE"<br/>현재 상태: 작동</li> <li>인터페이스: Ethernet1/8 "OUTSIDE"<br/>현재 상태: 작동</li> <li>브리지 그룹 ID: 0</li> </ul> |
| 인터페이<br>스 표시  | > show interface e1/6<br>Interface Ethernet1/6 "INSIDE", 작동 중,<br>회선 프로토콜 작동 중<br>하드웨어는 EtherSVI, BW 1000Mbps,                                                                                                    | > show interface e1/6<br>Interface Ethernet1/6 "INSIDE", 작동 중,<br>회선 프로토콜 작동 중<br>하드웨어는 EtherSVI, BW 1000Mbps,                                                                                                    |

|                        | DLY 1000usec<br>MAC 주소 5897.bdb9.770e, MTU<br>1500<br>IPS 인터페이스 모드: 인라인, 인라인<br>집합: 인라인-쌍-1<br>할당되지 않은 IP 주소<br>"내부"에 대한 트래픽 통계:<br>3957 패킷 입력, 264913바이트<br>144 패킷 출력, 58664바이트<br>4개 패킷 삭제<br>1분 입력 속도 0 pkts/초, 26바이트/초<br>1분 출력 속도 0 pkts/초, 26바이트/초<br>1분 소제 속도, 0pkts/초<br>5분 입력 속도 0 pkts/초, 9바이트/초<br>5분 소제 속도, 0pkts/초<br>5분 소제 속도, 0pkts/초<br>5분 소제 속도, 0pkts/초<br>> show interface e1/8<br>Interface Ethernet1/8 "OUTSIDE", 작동 중<br>하드웨어는 EtherSVI, BW 1000Mbps,<br>DLY 1000usec<br>MAC 주소 5897.bdb9.774d, MTU<br>1500<br>IPS 인터페이스 모드: 인라인, 인라인<br>집합: 인라인-쌍-1<br>할당되지 않은 IP 주소<br>"외부"에 대한 트래픽 통계:<br>144개 패킷 입력, 55634바이트<br>3954 패킷 출력, 339987바이트<br>0개 패킷 삭제<br>1분 입력 속도 0 pkts/초, 7바이트/초<br>1분 출력 속도 0 pkts/초, 37바이트/초<br>1분 출력 속도 0 pkts/초, 39바이트/초<br>5분 입력 속도 0 pkts/초, 39바이트/초 | DLY 1000usec<br>MAC 주소 5897.bdb9.770e, MTU<br>1500<br>IPS Interface-Mode: inline-tap,<br>Inline-Set: Inline-Pair-1<br>할당되지 않은 IP 주소<br>"내부"에 대한 트래픽 통계:<br>24개 패킷 입력, 1378바이트<br>0 패킷 출력, 0 바이트<br>24개 패킷 삭제<br>1분 입력 속도 0 pkts/초, 0 바이트/초<br>1분 출력 속도 0 pkts/초, 0 bytes/초<br>5분 입력 속도 0 pkts/초, 0 bytes/초<br>5분 입력 속도 0 pkts/초, 0 bytes/초<br>5분 소제 속도, 0pkts/초<br>5분 소제 속도, 0pkts/초<br>> show interface e1/8<br>Interface Ethernet1/8 "OUTSIDE", 작동 중<br>하드웨어는 EtherSVI, BW 1000Mbps,<br>DLY 1000usec<br>MAC 주소 5897.bdb9.774d, MTU<br>1500<br>IPS Interface-Mode: inline-tap,<br>Inline-Set: Inline-Pair-1<br>할당되지 않은 IP 주소<br>"외부"에 대한 트래픽 통계:<br>1 패킷 입력, 441바이트<br>0 패킷 출력, 0 바이트<br>삭제된 패킷 1개<br>1분 입력 속도 0 pkts/초, 0 바이트/초<br>1분 출력 속도 0 pkts/초, 0 bytes/초<br>5분 입력 속도 0 pkts/초, 0 bytes/초 |
|------------------------|----------------------------------------------------------------------------------------------------|----------------------------------------------------------------------------------------------------|
|                        | > show capture CAPI packet-number 1<br>trace                                                                                                    | > show capture CAPI packet-number 1<br>trace                                                                                                    |
| 블록 규칙<br>으로 패킷<br>처리하기 | 캡처된 패킷 3개<br>1: 16:12:55.785085 192.168.201.50.20<br>> 192.168.201.60.80: S 0:0(0) ack 0 win                                                                                                    | 캡처된 패킷 3개<br>1: 16:56:02.631437 192.168.201.50.20<br>> 192.168.201.60.80: S 0:0(0) win 8192                                                                                                    |

| 8192                                    | 단계: 1                                   |
|-----------------------------------------|-----------------------------------------|
| 단계: 1                                   | 유형: CAPTURE                             |
| 유형: CAPTURE                             | 하위 유형:                                  |
| 하위 유형:                                  | 결과: 허용                                  |
| 결과: 허용                                  | 설정:                                     |
| 설정:                                     | 추가 정보:                                  |
| 추가 정보:                                  | MAC 액세스 목록                              |
| MAC 액세스 목록                              |                                         |
|                                         | 다계·2                                    |
| 다계·2                                    | 으형 앤세스 모르                               |
| 으혀 애세ㅅ 모로                               | 카이 으혀·                                  |
| ㅠㅇ. ㅋ세드 ㅋㅋ<br>圥이 으혀·                    | 이 뒤 ㅠ ᆼ.<br>겨고· 허요                      |
| 이지 ㅠ 8.<br>경고난 원요                       | 글피·잉<br>서저·                             |
| 실과. 이증<br>서저.                           | (월) 3.<br>아니저 그치                        |
| 일정:<br>아니저 그 친                          | 김지역 규역<br>초기 저녁                         |
| 엄시작 규칙                                  | 수가 정모:                                  |
| 수가 성모:                                  | MAC 액세스 폭독                              |
| MAC 액세스 폭독                              |                                         |
|                                         | 난계:3                                    |
| 난계: 3                                   | 유형: NGIPS-MODE                          |
| 유형: NGIPS-MODE                          | 하위 유형: ngips-mode                       |
| 하위 유형: ngips-mode                       | 결과: 허용                                  |
| 결과: 허용                                  | 설정:                                     |
| 설정:                                     | 추가 정보:                                  |
| 추가 정보:                                  | 흐름은 NGIPS 모드 및 NGIPS 서비스에               |
| 흐름은 NGIPS 모드 및 NGIPS 서비스에               | 대해 구성된 인터페이스를 적용했습니다                    |
| 대해 구성된 인터페이스를 적용했습니다                    |                                         |
|                                         | 단계: 4                                   |
| 단계: 4                                   | 유형: 액세스 목록                              |
| 유형: 액세스 목록                              | 하위 유형: 로그                               |
| 하위 유형: 로그                               | 결과: 삭제되었을 가능성                           |
| 결과: DROP                                | 설정:                                     |
| 설정:                                     | 액세스 그룹 CSM_FW_ACL_ 전역                   |
| 액세스 그룹 CSM_FW_ACL_ 전역                   | access-list CSM_FW_ACL_ advanced        |
| access-list CSM_FW_ACL_ advanced        | deny ip 192.168.201.0 255.255.255.0 any |
| deny ip 192.168.201.0 255.255.255.0 any | rule-id 268441600 event-log flow-start  |
| rule-id 268441600 event-log flow-start  | access-list CSM_FW_ACL_ remark rule-id  |
| access-list CSM_FW_ACL_remark rule-id   | 268441600: 액세스 정책: FTD4100 - 필수         |
| 268441600: 액세스 정책: FTD4100 - 필수         | /1                                      |
| /1                                      | access-list CSM FW ACL remark rule-id   |
| access-list CSM FW ACL remark rule-id   |                                         |
|                                         | 추가 정보:                                  |
| 추가 정보:                                  |                                         |
|                                         | 결과:                                     |
| 결과:                                     | ·<br>입력 인터페이스· 내부                       |
| <br>입력 인터페이스· 내부                        | 입력 상태·up                                |
|                                         |                                         |

| 입력 상태: up                | 입력 라인 상태: up                |
|--------------------------|-----------------------------|
| 입력 라인 상태: up             | 작업: Access-list는 삭제되었지만 인라인 |
| 작업: 삭제                   | 탭으로 인해 패킷이 전달되었습니다.         |
| 삭제 사유: 구성된 규칙            | 의해 (acl-drop)               |
| 흐름이 거부됨<br>1개 패킷 표시<br>> | 1개 패킷 표시<br>>               |

# 요약

- Inline Pair 모드를 사용할 경우 패킷은 주로 FTD Snort 엔진을 거칩니다
- TCP 연결은 TCP 상태 바이패스 모드에서 처리됩니다
- FTD LINA 엔진 관점에서 ACL 정책이 적용됩니다
- Inline Pair Mode(인라인 쌍 모드)가 사용 중인 경우 패킷이 인라인으로 처리되므로 패킷을 차 단할 수 있습니다
- Tap Mode(탭 모드)가 활성화되면 실제 트래픽이 수정되지 않은 FTD를 통과하는 동안 패킷의 사본이 검사되고 내부에 삭제됩니다

# 관련 정보

- <u>Cisco Firepower NGFW</u>
- <u>기술 지원 및 문서 Cisco Systems</u>

이 번역에 관하여

Cisco는 전 세계 사용자에게 다양한 언어로 지원 콘텐츠를 제공하기 위해 기계 번역 기술과 수작업 번역을 병행하여 이 문서를 번역했습니다. 아무리 품질이 높은 기계 번역이라도 전문 번역가의 번 역 결과물만큼 정확하지는 않습니다. Cisco Systems, Inc.는 이 같은 번역에 대해 어떠한 책임도 지지 않으며 항상 원본 영문 문서(링크 제공됨)를 참조할 것을 권장합니다.